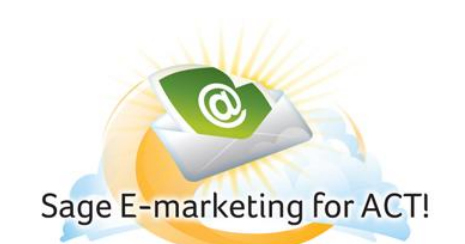

# Sage Connected Services for ACT! 2012 – Set Up an Account

### In this help document, you will learn the following:

1) Getting Started

- 2) Set Up New Account
- 3) Connect Existing Swiftpage or ACT! E-marketing account
- 4) Manage the Services Account

# **Getting Started**

#### Managing Sage Connected Services Sage Connected Services includes:

- Sage Business Info Services for ACT!
- Sage E-marketing for ACT!

#### To access and manage your Sage Connected Services, you must have:

- An Internet connection.
- Your Internet browser configured to accept cookies.
- An e-mail address in your Sage ACT! My Record.
- A Sage Connected Services account. If you have a Swiftpage™ or ACT! E-marketing account, you can use it as your Sage Connected Services account.

#### Open Sage Connected Services by doing one of the following:

- From the Connections menu, click Manage Account or Sign Up Now.
- Click the Sage Business Info Services for ACT! icon or the Sage E-marketing for ACT! icon located on the Contact, Group or Company view toolbar.

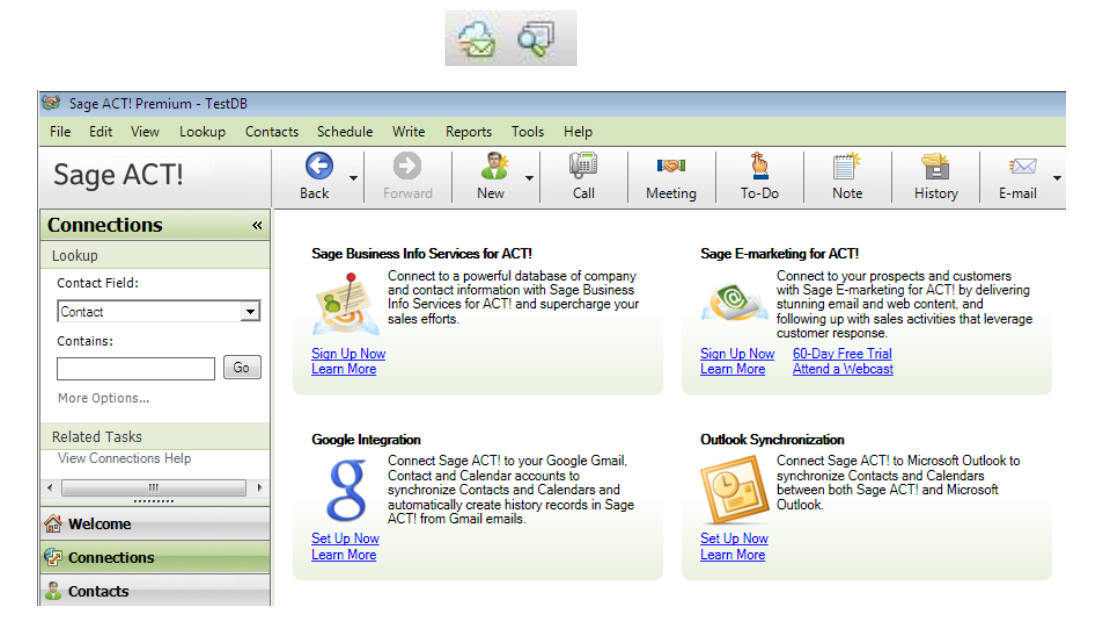

## Set Up a New Account

- 1. Select Create a New Sage Connected Services Account and Click Next.
- 2. Complete the required fields including valid login and contact information.

| Sage Connected Se                                       | rvices                                                                                   |                                      | <b>X</b>                                                        | Sage Connected Services                                             |                                                                                                    |
|---------------------------------------------------------|------------------------------------------------------------------------------------------|--------------------------------------|-----------------------------------------------------------------|---------------------------------------------------------------------|----------------------------------------------------------------------------------------------------|
| Create a                                                | n Account                                                                                |                                      |                                                                 |                                                                     | Sage E-marketing for ACT!                                                                                                    |
| Fill out the form                                       | below to create your Sage Connected                                                      | d Services account.                  |                                                                 |                                                                     | Start using your free trial of Sage E-marketing for ACT! today! Quickly<br>create a new account or sign in using an existing account. |
| User ID:                                                | * Amy                                                                                    | Advance                              | d Setup (optional)                                              |                                                                     |                                                                                                    |
| Password:<br>Verify Password                            | *                                                                                        | You can<br>account                   | use Advance Setup to specify an<br>name and an account password |                                                                     | Create a new Sage Connected Services account                                                                                          |
|                                                         |                                                                                          |                                      |                                                                 |                                                                     | Sign in using my Sage Connected Services, ACT! E-marketing, or<br>Swiftpage account                                                   |
| Name:                                                   | * Amy Webb                                                                               | State:                               | * CO                                                            |                                                                     |                                                                                                    |
| Title:                                                  |                                                                                          | ZIP Code:                            | * 80112                                                         |                                                                     |                                                                                                    |
| Company:                                                | * Swiftpage                                                                              | Country:                             | * USA                                                           |                                                                     |                                                                                                    |
| E-mail:                                                 | rsullivan@swiftpage.com                                                                  | Time Zone:                           | * (UTC -07:00) Mountain Tim 💌                                   |                                                                     |                                                                                                    |
| Address:                                                | 383 Inverness Pkwy                                                                       | Phone:                               | * (303) 978-1000                                                |                                                                     |                                                                                                    |
|                                                         |                                                                                          | Web Site:                            |                                                                 |                                                                     |                                                                                                    |
| City:                                                   | Englewood                                                                                | Reseller's Name:                     | 2                                                               |                                                                     | 11                                                                                                    |
|                                                         | *Required                                                                                |                                      |                                                                 |                                                                     |                                                                                                    |
| Sage Connected S                                        | Services                                                                                 |                                      | Novt Concol                                                     | /                                                                   |                                                                                                    |
| Enter your inform<br>User. Password<br>special characte | nation to create a Sage Connected Serv<br>s must be at least 6 characters long an<br>rs. | ices Account and<br>d cannot contain | Next Califer                                                    | Copyright (c) 2002-2011 Summit 5<br>Sage Connected Services Version | LLC Next Cancel                                                                                                    |
| Account N                                               | lame: Amy                                                                                |                                      |                                                                 |                                                                     |                                                                                                    |

## **Connect Existing Swiftpage or ACT! E-marketing account:**

- 1. Select Sign in using my Sage Connected Services, ACT! E-marketing, or Swiftpage account and click Next.
- 2. Enter your account, user id, and password, and then click Submit.
- 3. You must accept the License Agreement for activation to occur.
- 4. Confirmation Screen Appears

Cancel

Submit

Password: Verify Password:

"Required

|                                                                     | Sage E-marketing for ACT<br>Start using your free trial of Sage E-marketing fr<br>create a new account or sign in using an existing             | •<br>or ACT! today! Quickly<br>g account. | Sage Connected Services Sign in Your Swiftpage or Sage E-marketing for ACT! account information will be used as your Sage Connected Services Account. |        |
|---------------------------------------------------------------------|----------------------------------------------------------------------------------------------------|-------------------------------------------|----------------------------------------------------------------------------------------------------|--------|
|                                                                     | <ul> <li>Create a new Sage Connected Services accors</li> <li>Sign in using my Sage Connected Services, A</li> <li>Swiftpage account</li> </ul> | unt<br>.CT! E-marketing, or               | Account:<br>User ID:<br>Password:                                                                                                    |        |
|                                                                     |                                                                                                    | 1                                         |                                                                                                    | 2      |
| Copyright (c) 2002-2011 Summit 5<br>Sage Connected Services Version | 5 LLC<br>:14.0.500.0                                                                                                    | Next Cancel                               | Next                                                                                                    | Cancel |

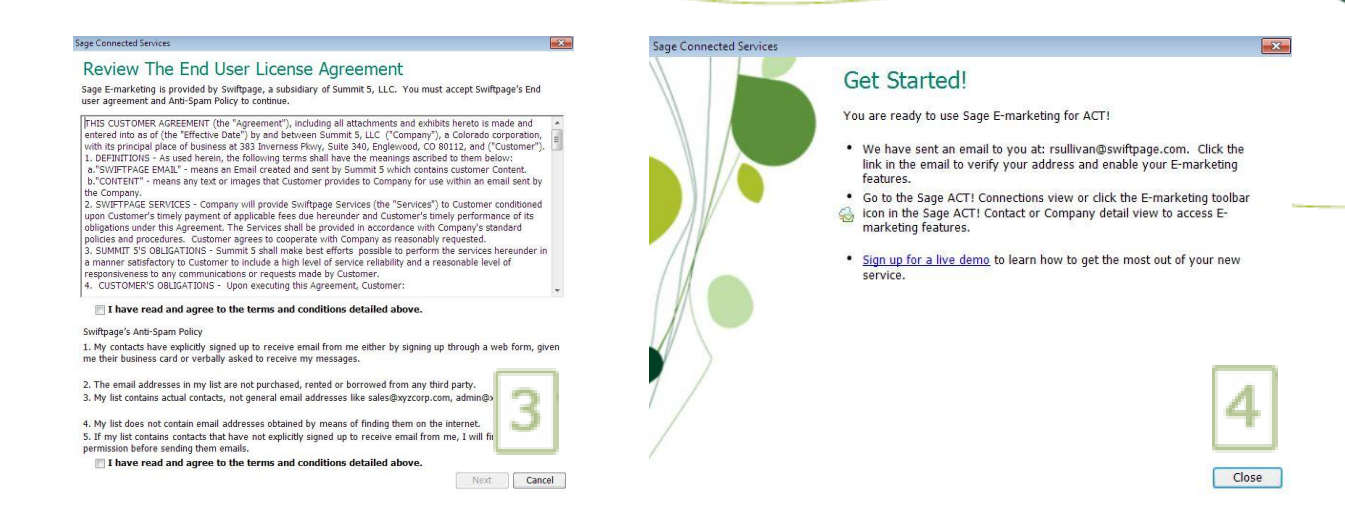

### Manage the Services Account

Depending on the task, select the appropriate tab from The Sage Connected Services dialog box:

| Manage Y | our Connected ! | Services Account |
|----------|-----------------|------------------|
| Account  | E-marketing     |                  |

OK Cancel

- 1. Account Lets you manage the Sage Connected Services account, add, remove, convert users, and purchase and upgrade services.
  - "Unconnected ACT! User:" List of all ACT! users in this ACT! database that are not connected to a Swiftpage UserID.
  - "Swiftpage UserID:" List of all of the "Active" and "Unconnected"\* Swiftpage UserID's in this Sage E-marketing for ACT! Account.
  - "Connect User" button To connect an ACT! user to a Swiftpage UserID simply select the ACT! user and the Swiftpage UserID and then click "Connect User".
  - "Disconnect User" button To disconnect an ACT! user from a Swiftpage UserID simply select the connected pair from the "Associated Users" list, and then click "Disconnect User".
  - "Associated Users" list List of the entire ACT! users in this ACT! database that are connected to Swiftpage UserID's in this ACT! Emarketing Account. The connected users are shown in the following format – "ACT! User = Swiftpage UserID"
- E-marketing Shows details of the Sage E-marketing for ACT! account, preferences, and offers purchase/upgrade options.

| Account immarkating   Savies Status   Sage E-marketing for ACT::   Trial   Bage E-marketing for ACT::   Purchase/Upgrade Services   Account information   Account information   Account information   Account information   Account Password:   Status   Same   Same   Same   Same   Status   Same   Same <t< th=""><th>Account E-marketing for ACIT: Trial Sage E-marketing for ACIT: None Sage E-marketing for ACIT: None Purchase/Upgrade Services Account Information Account: rs_010212_spe_act14 User ID: rs_010212_spe_act14 Password: ****** Submit Manage Users Account Password:</th><th>Account: rs_010212_spe_act14 nnect your ACTI users to the appropriate Swiftpage UserID's. Swiftpage UserID to connect II Users and Swiftpage UserID's Swiftpage UserID: Accruit Swiftpage UserID Accruit Swiftpage UserID Acc</th></t<>                                                                                                    | Account E-marketing for ACIT: Trial Sage E-marketing for ACIT: None Sage E-marketing for ACIT: None Purchase/Upgrade Services Account Information Account: rs_010212_spe_act14 User ID: rs_010212_spe_act14 Password: ****** Submit Manage Users Account Password:                                                                                                    | Account: rs_010212_spe_act14 nnect your ACTI users to the appropriate Swiftpage UserID's. Swiftpage UserID to connect II Users and Swiftpage UserID's Swiftpage UserID: Accruit Swiftpage UserID Accruit Swiftpage UserID Acc |
|----------------------------------------------------------------------------------------------------|----------------------------------------------------------------------------------------------------|----------------------------------------------------------------------------------------------------|
| Service Status  Sage Enarcheting for ACT: Trial  Sage Enarcheting for ACT: Trial  Parchase/Uggrade Services Account:  rechase/Uggrade Services Account:  rechase/Uggrade Services Account:  rechase/Uggrade Services Account:  rechase/Uggrade Services Account:  rechase/Uggrade Services Account:  rechase/Uggrade Services Account:  source User Account:  source User Account:  Source User Account:  Source User Account: Source User Account: Source                                                                                                    | Service Status Sage E-marketing for ACTE Trial Sage E-marketing for ACTE None Purchase/Upgrade Services Account Information Account: rs_010212_spe_act14 User ID: rs_010212_spe_act14 Password: Submit Manage Users Account Password: Account Password: Account Password: Account Password: Copyright (c) 2002-2011 Summit 5 LLC Sage Connected Services Copyright (c) 2002-2011 Summit 5 LLC Sage Connected Services Version: 14.0 500.0  Kage Connected Services Version: 14.0 500.0  Kage Connected Services Version: 14.0 500.0  Kage Connected Services Version: 14.0 500.0  Kage Connected Services Version: 14.0 500.0  Kage E-marketing Service Version: 14.0 500.0  Kage E-marketing Service Version: 14.0 500.0  Kage E-market                                                                                                    | nnect your ACTI users to the appropriate Swiftpage UserID's. Swiftpage UserID to connect II Users and Swiftpage UserID's Swiftpage UserID: AcTI Users Swiftpage UserID: AcTI User = Swiftpage UserID AcTI User = Swiftpage UserID AcTI User = Swiftpage UserID                                                                                                    |
| sage Emarketing for ACTE: Knie Sige Business full Services for ACTE: Knie Purchase/Upgrade Services Account Information Account:                                                                                                    | Sage E-marketing for ACTI:       Trial         Sage Business Info Services for ACTI:       None         Purchase/Upgrade Services       1         Account Information       Account:         rs_010212_spe_act14       User ID:         Password:       *******         Submit:       Manage Users         Account Password:       Forgot Account         Account Password:       Forgot Account         Account Password:       Forgot Account         Account Password:       Forgot Account         Account Password:       Forgot Account         Account Password:       Forgot Account         Copyright (c) 2002-2011 Summit 5 LLC       Sage Connected Services Version: 14.0 500.0         OK       Cancel         Sage Connected Services Version: 14.0 500.0       OK         Caccut Information       Account Reservice Version: 14.0 500.0         OK       Cancel         Sage Connected Services Version: 14.0 500.0       OK         Caccut Information       Sage F-marketing Service Level:         Drip Marketing Service Level:       Drip Marketing Service Level:         Drip Marketing Service Level:       Drip Marketing Service Level:         Drip Marketing Service Level:       Drip Marketing Service Level:         Drip                                                                                                    | Swiftpage UserID to connect It Users and Swiftpage UserID's Swiftpage UserID's Swiftpage UserID's Swiftpage UserID Army = rs_010212_spe_sc114                                                                                                    |
| Parchase/Upgrade Services   Account Information   Account:   isource:   Account:   isource:   isource:   isource:   isource:   Sade in ACT. Usee and Swittage UserID's   Account:   isource:   isource:   Sade in ACT. Usee and Swittage UserID's   Account:   isource:   Sade in ACT. Usee and Swittage UserID's   Account Password:   Sade in ACT. Usee and Swittage UserID's   Account Password:   Bassword:   Connect/Disconnect Existing Users   Connect/Disconnect Existing Users   Connect/Disconnect Existing Service Level:   Tale   Connect/Disconnect   Connect/Disconnect   Connect/Disconnect   Connect/Disconnect   Connect/Disconnect   Connect/Disconnect   Connect/Disconn                                                                                                    | Purchase/Upgrade Services       Select an ACTI User a         Account Information       Account information         Account information       ACTI User a         Account information       ACTI User a         User ID:       rs_010212_spe_act14         User ID:       rs_010212_spe_act14         Password:       secount password:         Submit       Europt Account password:         Account Password:       Europt Account password?         Add New Users       Connect/Disconnect Existing Users         Copyright (c) 2002-2011 Summit 5 LLC       OK         Sage Connected Services Version: 140.500.0       OK         Sage Connected Services Version: 140.500.0       OK         Caccent Information       Sage E-marketing for Satus         Accent Information       Sage E-marketing for Satus         Accent Information       Sage E-marketing for Satus         Caccent Information       Sage E-marketing for Satus         Accent Information       Sage E-marketing for Satus         Accent Information       Sage E-marketing for Satus         Accent Information and and marketing       Winderstand marketing for Satus         * Information and and marketing       Winderstand marketing for Satus         * Information and and marketing       Winderstand marketing for Satus <th>Swiftpage UserID's     Select an ACTI Swiftpage user parto disconnect       If Users and Swiftpage UserID's     Associated Users       Swiftpage User ID:     ACTI User = Swiftpage UserID       Frry = rs_010212_spe_ect14     Frry = rs_010212_spe_ect14</th>                                                                                                    | Swiftpage UserID's     Select an ACTI Swiftpage user parto disconnect       If Users and Swiftpage UserID's     Associated Users       Swiftpage User ID:     ACTI User = Swiftpage UserID       Frry = rs_010212_spe_ect14     Frry = rs_010212_spe_ect14                                                                                                    |
| Purchase/Ugrade Services   Account Information   Account: 「9,010212_spe_act14   User: 0:: 1,000000000000000000000000000000000000                                                                                                    | Purchase/Upgrade Services       Unconnected A         Account Information       ACTI User         Account:       rs_010212_spe_act14         User ID:       rs_010212_spe_act14         Password:       =====         Submit       Manage Users         Account Password:       Eorgot Account         Add New Users       Eorgot Account         Connect/Disconnect Existing Users       Eorgot Account         Copyright (c) 2002-2011 Summit 5 LLC       Sage Connected Services Version: 14,0 500.0         Sage Connected Services Version: 14,0 500.0       OK         Carcel       Sage E-marketing for Satus:         Email Service Level:       Drip Marketing Service send Level:         Drip Marketing Services       Sage E-marketing for Satus:         Acceust Issue Issue I                                                                                                    | If Users and Swiftpage User ID's     Associated Users       Swiftpage User ID:     ACTI User = Swiftpage UserID       Fmy = rs_010212_spe_ect14                                                                                                    |
| Account Information   Account:   fs_010212_spe_act14   Dassword:   submit   Manage Users   Account Password:   Excount Password:   Excount Excount   Excount Excount   Excount Excount<                                                                                                    | Account Information Account Information Account information Account: rs_010212_spe_act14 User ID: rs_010212_spe_act14 Password: ****** Submit Manage Users Account Password: Account Password: A                                                                                                    | Swiftpage User ID: ACTI User = Swiftpage UserID Frry = rs_010212_spe_ect14                                                                                                    |
| Account: rs_010212_sps_sct14<br>User ID: rs_010212_sps_sct14<br>Password: reserve<br>Submit<br>Manage Users<br>Account Password: password: password: password?<br>Add New Users<br>Connect/Disconnect Existing Users<br>Connect/Disconnect Existing Users<br>Connect Connected Services Account<br>Password?<br>Connected Services Version: Trail<br>Final Service Level: Pathorum<br>South Trail<br>Final Service Level: Pathorum<br>South Trail<br>Connected Services<br>Sage E-marketing for ACTI Subscription Information:<br>Status: Trail<br>Final Service Level: Pathorum<br>South Trail<br>Final Service Level: Pathorum<br>South Trail<br>Connected Services<br>Sage E-marketing for ACTI Subscription Information:<br>Status: Trail<br>South Trail<br>Connected Services<br>Sage E-marketing for ACTI Subscription Information:<br>Status: Trail<br>South Trail<br>South Trail<br>So                                                                                                    | Account: rs_010212_spe_act14<br>User ID: rs_010212_spe_act14<br>Password: ******<br>Submit<br>Manage Users<br>Account Password:<br>Account Password:<br>Account Password:<br>Account Password:<br>Account Password:<br>Account Password:<br>Account Password:<br>Account Password:<br>Account Password:<br>Connect/Disconnect Existing Users<br>Connect/Disconnect Existing Users<br>Connect/Disconnect Existing Users<br>Connected Services Version: 14.0.500.0<br>Sage Connected Services Version: 14.0.500.0<br>Sage Connected Services Version: 14.0.500.0<br>Sage E-marketing for Status:<br>Fmail Service Level:<br>Drip Marketing Service Services<br>Manage Your Connected Services<br>Marketing Service Level:<br>Drip Marketing Service Services<br>Sage E-marketing for Status:<br>Fmail Service Level:<br>Drip Marketing Services<br>Sage E-marketing for<br>Sage E-marketing for                                                                                    | Amy = rs_010212_spe_ext14                                                                                                    |
| Uver ID: s.010212_spe_act14 Password: submit Manage Users Account Password: Add New Users Connect/Disconnect Existing Users Connect/Disconnect Existing Connected Existing Existing Exi                                                                                                    | User ID: s_010212_spe_act14 Password: ****** Submit Manage Users Account Password:  Account Password: Add New Users Connect/Disconnect Existing Users Connect/Disconnect Existing Users Connect/Disconnect Existing Users Copyright (c) 2002-2011 Summit 5 LLC Sage Connected Services Version: 14.0 500.0 K Cancel Sage E-marketing for Status: Email Service Level: Drip Marketing Service Send Limit: Email Service Level: Drip Marketing Service Send Limit: ******* ****************************                                                                                                    |                                                                                                    |
| Password:  Password:  Submit Manage Users Account Password:  Add New Users  Connect/Disconnect Existing Users  Connect/Disconnect Existing Connected Services Account  Recordt E-marketing  Parchase/Upgrade Services  Connect/Disconnect  Connect User  Connect User Connect User  Connect User  Connect User  Connect User Connect User Connect User Connect User Connect User Connect User Connect User Connect User                                                                                                    | Password: """"""<br>Submit:<br>Manage Users<br>Account Password: Eorgot Account<br>password?<br>Add New Users<br>Connect/Disconnect Existing Users<br>Connect/Disconnect Existing Users<br>Connected Services Version: 14.0 500.0<br>Connected Services Version: 14.0 500.0<br>Connected Services V                                                           |                                                                                                    |
| Submit   Manage Users   Account Password:   Add New Users   Connect/Disconnect Existing Users   Connect/Disconnect Existing Users   Satus:   Satus:   Satus:   Connect/Digrade Existing For ACTI Subscription Information:   Satus:   Satus:   Satus:   Satus:   Satus:   Satus:   Satus:   Satus:   Satus:   Satus:   Satus:   Satus:   Satus:   Satus:   Satus:   Satus:   Satus:   Satus:   Satus:   Satus:   Satus:   Satus:   Satus:   Satus:   Satus:   Satus:   Satus: </td <td>Submit Manage Users Account Password: Add New Users Connect/Disconnect Existing Users Copyright (c) 2002-2011 Summit 5 LLC Sage Connected Services Sage Connected Services Version: 14.0 500.0 CK Cancel Sage Connected Services Copyright (c) 2002-2011 Summit 5 LLC Sage Connected Services Version: 14.0 500.0 CK Cancel Sage E-marketing for Satus: Email Service Level: Drip Marketing Service Service Level: Drip Marketing Service Service Level: Drip Marketing Service Service Level: Drip Marketing Service Service</td> <td></td>                                                                                                    | Submit Manage Users Account Password: Add New Users Connect/Disconnect Existing Users Copyright (c) 2002-2011 Summit 5 LLC Sage Connected Services Sage Connected Services Version: 14.0 500.0 CK Cancel Sage Connected Services Copyright (c) 2002-2011 Summit 5 LLC Sage Connected Services Version: 14.0 500.0 CK Cancel Sage E-marketing for Satus: Email Service Level: Drip Marketing Service Service Level: Drip Marketing Service Service Level: Drip Marketing Service Service Level: Drip Marketing Service Service                                                                                                    |                                                                                                    |
| Manage Users Account Password:  Add New Users  Connect/Disconnect Existing Users  Connect/Disconnect Existing Users Connect Existing Users Connect Existing Users Connect Existing Users Connect Existing Users Connect Existing Users Connect Existing Connect Existing Users Connect Existing Connect Existing Users Connect Existing Connect Existing Connect Existing Connect Existing Connect Existing Connect Existing Connect Existing Connect Existing Connect Existing Connect                                                                                                    | Manage Users Account Password: Add New Users Connect/Disconnect Existing Users Copyright (c) 2002-2011 Summit 5 LLC Sage Connected Services Version: 14.0.500.0 OK Cancel Sage Connected Services Version: 14.0.500.0 OK Cancel Sage Connected Services Version: 14.0.500.0 Sage E-marketing for Status: Email Service Level: Drip Marketing Service Level: Drip Marketing Service Level: Drip Marketing Service Level: Drip Marketing Service Level: Drip Marketing Service Level: Drip Marketing Services Sage E-marketing for Status: Email Service Level: Drip Marketing Services Sage E-marketing for Status: Email Service Level: Drip Marketing Services Service Level: Drip Marketing Services Service Level: Drip Marketing Services Sage E-marketing for Status: Email Service Level: Drip Marketing Services Service Level: Drip Marketing Services Services Sage E-marketing for Status: Email Service Level: Drip Marketing Services Services Service                                                                                                    |                                                                                                    |
| Account Password:<br>Add New Users<br>Connect/Disconnect Existing Users<br>Connect/Disconnect Existing Or ACTI Subscription Information:<br>Status:<br>Enail Service Level:<br>Solution:<br>Connect/Disconnect Existing Connected Services<br>Furchase/Upgrade Services<br>Sage E-marketing for ACTI Options:<br>Sage E-marketing for ACTI Options:<br>Sage E-marketing for ACTI Options:<br>Sage E-marketing for ACTI Options:<br>Sage E-marketing for ACTI Options:<br>Save in History<br>Use as accure connection (https)<br>Cont ask about creating database fields.<br>Display Icon in Toolbar<br>Display Varketing Results Tab                                                                                                    | Account Password:<br>Add New Users<br>Connect/Disconnect Existing Users<br>Copyright (c) 2002-2011 Summit 5 LLC<br>Sage Connected Services Version: 14.0 500.0<br>Sage Connected Services Version: 14.0 500.0<br>Sage Connected Services Version: 14.0 500.0<br>Sage Connected Services Version: 14.0 500.0<br>Sage Connected Services Version: 14.0 500.0<br>Sage E-marketing for<br>Sage E-marketing Service Level:<br>Drip Marketing Service Level:<br>Drip Marketing Service Level:<br>Drip Marketing Service Level:<br>Drip Marketing Services Version: 14.0 500.0<br>Sage E-marketing for<br>Sage E-marketing for<br>Sage E-marketing Services<br>Version: Sage Revision: 14.0 500.0<br>Sage E-marketing Services<br>Version: Sage E-marketing for<br>Sage E-marketing Services<br>Version: Sage E-marketing for<br>Sage E-marketing Services<br>Version: Sage E-marketing for<br>Version: Sage E-marketing for<br>Sage E-marketing Services<br>Version: Sage E-marketing Services<br>Version: Sage E-marketing Serv                                                     |                                                                                                    |
| Account Password: Purglet Account   Add New Users Help   Connect/Disconnect Existing Users     Connect/Disconnect Existing Users     Connect/Disconnect Existing Users     Connect/Disconnect Existing Users     Connect/Disconnect Existing Users     Connect/Disconnect Existing Users     Connect/Disconnected Services Version: 14.0.5000     OK     Cancel     Sage Connected Services Version: 14.0.5000     Connected Services Version: 14.0.5000     Purchase/Upgrade Services     Version Version Version Version Version Version Version Version Version Version Version Version Version Version Version Version Version Version Ver                                                                                                    | Account Password:<br>Add New Users<br>Connect/Disconnect Existing Users<br>Copyright (c) 2002-2011 Summit 5 LLC<br>Sage Connected Services Version: 14.0 500.0<br>Sage Connected Services Version: 14.0 500.0<br>CK Cancel<br>Sage Connected Services Version: 14.0 500.0<br>Sage Connected Services Version: 14.0 500.0<br>CK Cancel<br>Sage Connected Services Version: 14.0 500.0<br>Sage E-marketing for<br>Sage Connected Services<br>Version Service Level:<br>Drip Marketing Service Level:<br>Drip Marketing Service Level:<br>Drip Marketing Services Version: 14.0 500.0<br>Sage E-marketing for<br>Sage E-marketing for<br>Sage E-marketing for<br>Sage E-marketing Service Level:<br>Drip Marketing Service Level:<br>Drip Marketing Services<br>Sage E-marketing for<br>Sage E-marketing for<br>Sage E-marketing for<br>Sage E-marketing for<br>Sage E-marketing Service Level:<br>Drip Marketing Services<br>Sage E-marketing for<br>Sage E-marketing for<br>Sage E-marketing for<br>Sage E-marketing for<br>Sage E-marketing Service Level:<br>Drip Marketing Service Level:<br>Drip Ma                                 | Connect User Disconnect User                                                                                                    |
| Add New Users   Connect/Disconnect Edisting Users     Copyright (c) 2002-2011 Summit 5 LLC   Sage Connected Services Version: 14.0.500.0     OK   Cancel     Manage Your Connected Services Account     Account   E-marketing   Sage E-marketing for ACTI Subscription Information:   Status:   Trial   Email Service Level:   Trial   Email Service Level:   Trial   Email Service Level:   Trial   Email Service Level:   Sage E-marketing for ACTI Subscription Information:   Status:   Trial   Email Service Level:   Trial   Email Service Level:   Sage E-marketing for ACTI Options:   Sage E-marketing for ACTI Options:   Sage E-marketing for ACTI Options:   Sage E-marketing for ACTI Options:   Sage E-marketing for ACTI Options:   Sage E-marketing for ACTI Options:   Sage I In History   Sage I In History   <                                                                                                    | Add New Users       Connect/Disconnect Existing Users         Copyright (c) 2002-2011 Summit 5 LLC       Manage Your Connected Ser         Sage Connected Services Version: 14.0 500.0       OK       Cancel         Sage Connected Services Version: 14.0 500.0       OK       Cancel         Sage Connected Services Version: 14.0 500.0       OK       Cancel         Sage Connected Services Version: 14.0 500.0       OK       Cancel         Sage E-marketing for Status:       Email Service Level:       Drip Marketing Service Level:         Drip Marketing Services       Sage E-marketing for Status:       Email Service Level:         Manage Your Connected Services       Version:       Sage E-marketing for Status:         Purchase:       Accent Institute:       Purchase:         Sage E-marketing for Status:       Sage E-marketing for Version:       Sage E-marketing for Version:         Version:       Accent Institute:       Version:       Sage E-marketing for Version:         Version:       Accent Institute:       Version:       Sage E-marketing for Version:         Version:       Accent Institute:       Version:       Sage E-marketing for Version:         Version:       Version:       Version:       Version:       Version:         Version:       Accent Insthorest Insthonic and the Status:       Version                                                                                                    |                                                                                                    |
| Connect/Disconnect: Existing Users     Copyright (c) 2002-2011 Summit 5 LLC   Sage Connected Services Version: 14.0.5000     Connect/Disconnected Services Version: 14.0.5000     Connect/Disconnected Services Version: 14.0.5000     Connected Services Version: 14.0.5000     Connected Services Version: 14.0.5000     Connected Services Version: 14.0.5000     Connected Services Version: 14.0.5000     Connected Services Version: 14.0.5000     Connected Services Version: 14.0.5000     Connected Services Version: 14.0.5000     Connected Service Level:   Connected Service Level:   Connected Services   Connected Service Level:   Connected Service Level:   Connected Service Level:   Connected Service Level:   Connected Service Level:   Connected Services   Sage E-marketing Service Level:   Connected Services   Sage E-marketing Service Level:   Connected Services   Sage I-marketing Service Level:   Connected Services   Sage I-marketing Service Level:   Connected Services   Sage I-marketing Service Level:   Connected Services   Sage I-marketing Service Level:   Connected Services   Sage I-marketing Service Level:   Sage I-marketing Service Level:   Connected Services   Sage I-marketing Service Level:   Connected Services   Sage I-marketing Servi                                                                                                    | Connect/Disconnect Existing Users Copyright (c) 2002-2011 Summit 5 LLC Sage Connected Services Version: 14 0 500 0 CK Cancel Manage Your Connected Ser Account E-marketing for Status: Email Service Level: Drip Marketing Services Comment Internation Comment Internation Comment Internatio                                                                                                    | Help Close                                                                                                    |
| Copyright (c) 2002-2011 Summit 5 LLC Sage Connected Services Version: 14 0.5000                                                                                                    | Copyright (c) 2002-2011 Summit 5 LLC<br>Sage Connected Services Version: 14.0.500.0 OK Cancel Account E-marketing for<br>Sage Connected Services Version: 14.0.500.0 OK Cancel Sage E-marketing for<br>Status:<br>Email Service Level:<br>Drip Marketing Services<br>Sage E-marketing Services<br>Manage Your Connected Services<br>Sage E-marketing for<br>Sage E-marketing Services<br>Purchase<br>Manage Your Connected Services<br>Sage E-marketing Services<br>Sage E-marketing Services<br>Purchase<br>Manage Your Connected Services<br>Sage E-marketing for<br>Sage E-marketing for<br>Sage E-marketing for<br>Sage E-marketing for<br>Sage E-marketing Services<br>Sage E-marketing Services<br>Sage Services<br>Sage E-marketing Services<br>Sage E-marketing Services<br>Sage Services<br>Sage Ser |                                                                                                    |
| Copyright (c) 2002-2011 Summit 5 LLC   Sage Connected Services Version: 14.05001     OK   Cancel     Account   Emarketing for ACTI Subscription Information:   Status:   Trial   Emarketing Service Level:   Trial   Emarketing Service Level:   Trial   Emarketing Service Level:   Trial   Emarketing Service Level:   Trial   Emarketing Service Level:   Trial   Emarketing Service Level:   Trial   Emarketing Service Level:   Trial   Emarketing Service Level:   Sage E-marketing for ACTI Options:   Sage E-marketing for ACTI Options:   Sage E-marketing for ACTI Options:   Sage I History   Sage Service Concented (https)   Do not ask about creating database fields.   Display Iren in Toolbar   Display Marketing Results Tab                                                                                                    | Copyright (e) 2002-2011 Summit 5 LLC<br>Sage Connected Services Version: 14.0 500.0<br>Sage Connected Services Version: 14.0 500.0<br>Connected Services Version: 14.0 500.0<br>Sage E-marketing Service Levels<br>Drip Marketing Service Levels<br>Drip Marketing Service Levels<br>Drip Marketing Service Levels<br>Drip Marketing Service Levels<br>Drip Marketing Service Levels<br>Drip Marketing Service Levels<br>Drip Marketing Service Levels<br>Drip Marketing Service Levels<br>Drip Marketing Service Levels<br>Drip Marketing Service Levels<br>Service Levels<br>Drip Marketing Service Levels<br>Drip Marketing Service Levels<br>Drip Marketing Service Levels<br>Drip Marketing Service Levels<br>Drip Marketing Service Levels<br>Drip Marketing Service Levels<br>Drip Marketing Service Levels<br>Drip Marketing Service Levels<br>Sage E-marketing Service Levels<br>Drip Marketing Service Levels<br>Drip Marketing Service Levels                                           |                                                                                                    |
| Copyright (c) 2002-2011 Summit 5 LLC Sage Connected Services Version: 14.0.500.0  CK Cancel  Cancel  C                                                                                                    | Copyright (c) 2002-2011 Summit 5 LLC<br>Sage Connected Services Version: 14.0 500.0 OK Cancel Sage E-marketing for<br>Status:<br>E-mail Service Level:<br>Drip Marketing Serv<br>Send Limit:<br>Market Market<br>Bit Access Access                                                                                                    | res Account                                                                                                    |
| Sage Connected Services Version: 14.0.500.0 UK Calcel Sage E-marketing for ACTI Subscription Information:<br>Status: Trial<br>Email Service Level: Team<br>Soft Limit: Service Level: Plathnum<br>Soft Limit: Service Level: Plathnum<br>Soft Limit: Soft Level: Plathnum<br>Soft Limit: Soft Level: Plathnum<br>Soft Level: Plathnum<br>Soft                                                                                                    | Sage Connected Services Version: 14.0 500.0  Sage E-marketing for Status: Email Service Level: Drip Marketing Serv Send Limit:  Purchase, Access have in Access have and set limit;  * Parkase the force and set limit; * The Access have and set limit; * The Access have before a mark the force and set limit; * The Access have before a mark the force and set limit; * The Access have before and set limit; * The Access have                                                                                                    |                                                                                                    |
| Status: Email Service Level: Trail<br>Email Service Level: Trail<br>Drip Marketing Service Level: Trail<br>Team<br>Drip Marketing Service Level: Trail<br>Team<br>Drip Marketing Service Level: Trail<br>Team<br>Drip Marketing Service Level: Trail<br>Team<br>Drip Marketing Service Level: Trail<br>Team<br>Drip Marketing Service Level: Trail<br>Team<br>Drip Marketing Service Level: Trail<br>Service Level: Trail<br>Drip Marketing Service Level: Trail<br>Service Level: Trail<br>Service                                                                                                    | Sage Connected Services Send Limit: Email Service Level Drip Marketing Serv Send Limit: Purchase, Accent hank in Accent hanking                                                                                                    | ACTI Subscription Information:                                                                                                    |
| Sage Connected Services     Team Point Service Level::     Team Point Service Level::     Plantnum Point Service Level::     Plantnum Point Servi                                                                                                    | Email Service Level<br>Drip Marketing Services<br>Send Limit:<br>Purchase,<br>Access huma in a data and a set of the service of the service of the servic                                                                                                    |                                                                                                    |
| Sage Connected Services     Solution     Solution <th>Sage Connected Services Send Limit: Send Limit: Purchase Accent having in additional particular Accent having in additional particular Accent having in additional partity in additional particular Accent having in</th> <th>Trial</th> | Sage Connected Services Send Limit: Send Limit: Purchase Accent having in additional particular Accent having in additional particular Accent having in additional partity in additional particular Accent having in                                                                                                    | Trial                                                                                                    |
| Sage Control     Purchase/Upgrade Services       Accent Name Int R0021, yes, with     Purchase/Upgrade Services       Accent Name Int R0021, yes, with     Sage E-marketing for ACTI Options:       ** Process the Rome     Sage E-marketing for ACTI Options:       ** Process the Rome     Sage E-marketing for ACTI Options:       ** Process the Rome     Sage E-marketing for ACTI Options:       ** Process the Rome     Sage E-marketing for ACTI Options:       ** Process the Rome     Sage E-marketing for ACTI Options:       ** Process the Rome     Sage E-marketing for ACTI Options:       ** Process the Rome     Sage E-marketing for ACTI Options:       ** Process the Rome     Sage E-marketing for ACTI Options:       ** Process the Rome     Sage E-marketing for ACTI Options:       ** Process the Rome     Sage E-marketing for ACTI Options:       ** Optional Sage Comment option     Sage E-marketing for ACTI Options:       ** Optional Sage Comment option     Sage E-marketing for ACTI Options:       ** Optional Sage Comment option     Sage E-marketing for ACTI Options:       ** Optional Sage Comment option     Sage E-marketing for ACTI Options:       ** Optional Sage Comment option     Sage E-marketing for ACTI Options:       ** Optional Sage Comment option     Sage E-marketing for ACTI Options:       ** Optional Sage Comment option     Sage E-marketing for ACTI Options:       ** Optional Sage Comment                                                                                                    | Accent lunes in science (instantiant lunch)<br>Accent lunes in science (instantiant lunch)<br>Accent lunes in science (instantiant lunch)<br>Accent lunce in science (instantiant lunch)<br>Accent lunce (instantiant lunch)<br>Accent lunce (instantiant lunch                                                                                  | Trial<br>Team                                                                                                    |
| Name New     Purchase/Upgrade Services       Account Name Unit (SB022, spe. statk     Purchase/Upgrade Services       Account Name Unit (SB022, spe. statk)     Sage E-marketing for ACTI Options:       Improve the Service     Improve the Service       Improve the Service     Sage E-marketing for ACTI Options:       Improve the Service     Improve the Service       Improve the Service     Improve the Service       Improve the Service     Improve the Service       Improve the Service     Improve the Service       Improve the Service     Improve the Service       Improve the Service     Improve the Service       Improve the Service     Improve the Service       Improve the Service     Improve the Service       Improve the Service     Improve the Service       Improve the Service     Improve the Service       Improve the Service     Improve the Service       Improve the Service     Improve the Service       Improve the Service     Improve the Service       Improve the Service the Service the S                                                                                                    | Main         Purchase,           Accent havini in, 80322, per set14         Purchase,           Status Accent havini in, 80322, per set14         Sage E-marketing for           Impact Market Machine and Set100000         Impact Market Machine and Set100000           Impact Market Machine and Set100000         Impact Market Machine and Set100000           Impact Market Machine and Set1000000         Impact Market Market Ma                                                                                                    | Trai<br>Team<br>Plathum<br>50                                                                                                    |
| Account lines in [8023, eq. exit4     Sage E-marketing for ACTI Options:       Safet as Account lineament Acturbly     Sage E-marketing for ACTI Options:       Provide the forcing     If Sare in History       Provide to face Cognet field     If Sare in History       Image: Same in the same field account in an experiment of the same field account in the same field account in the same field accou                                                                                                    | Access hume in 1,8022,944,4014 Since Access humen in 1,8022,944,4014 Sage E-marketing for formane Machine Restance Access the Restance Access the                                                                                                    | re Level: Platinum<br>50                                                                                                    |
| American Control         Sage E-marketing for AC11 Options:           * Purchase the feeting<br>Partners, encoment user and stand imaging<br>(Partners, encoment user and stand imaging)         If Save in History           * Purchase the feeting<br>Partners, encoment user and stand imaging<br>(Partners, encoment user)         If Save in History           * Purchase the feeting<br>Partners, encoment user and stand<br>(Partners, encoment user)         If Save in History           * Canadit the Service<br>(Partners, encoment user)         If Display Loon in Toolbar<br>(Partners, Partners, Partne                                                                                                    | Sage t-marketing for     works in foreignment survay     Sage t-marketing for     works in foreignment     (farbare maximum start and sea limita)     (farbare maximum start and sea limita)     (farbare maximum start and sea limita)     (farbare start and start and start     (provided to farbare start folds)     (foreign to farbare start and start     (foreign to farbare start and start     (foreign to farbare start and start)     (foreign to farbare start)     (foreign to farbare start)                                                                                                    | rial<br>Team<br>Platinum<br>50<br>pgrade Services                                                                                                    |
| Provide your heading'     Provide your heading'                                                                                                    | Clastices mouthing users and sed limits)<br>Clastices and sed limits humber<br>(privided to the part character limits)<br>Classifier and the sed limits humber<br>(privided to the service and planting limits)<br>Classifier and the service and the set limits of the set limits of the set linits of the set limits of the set limit                                                                                                    | rial<br>Team<br>Platinum<br>50<br>pgrade Services                                                                                                    |
| Image: Second Second                                                                                                    | © Reallocate the Service among Existing Users                                                                                                    | rial<br>Team<br>Platnum<br>50<br>pgrade Services<br>ACT! Options:                                                                                                    |
| Caved the Account     (rigs all usage und charged)     Provide your Results ' Name     Display Tops in Marketing Results Tab     Display Tips in Marketing Results Tab                                                                                                    | C Add a User to the Account                                                                                                    | rial<br>Team<br>Platinum<br>50<br>pgrade Services<br>ACT! Options:                                                                                                    |
| (Integrall usage and charged)     (P Display Marketing Results Tab     (P Display Tips in Marketing Results Tab     (P Display Tips in Marketing Results Tab                                                                                                    | Cancel the Account                                                                                                    | Trial<br>Team<br>Platinum<br>50<br>pgrade Services<br>ACT! Options:                                                                                                    |
| Provide your Reseller's Name           Image: Comparison of the second second se                                                                                                    | (stops all usage and charges)                                                                                                    | re Level: Train<br>Team<br>Platinum<br>50 Pgrade Services ACT! Options: Ion (https) ating database fields. ar                                                                                                    |
| Relative they from the beneric                                                                                                    | C Provide your Reseller's Name                                                                                                    | rial<br>Team<br>Platinum<br>50<br>pgrade Services<br>ACTI Options:<br>ion (https)<br>othog Actabase fields.<br>ar<br>sults Tab                                                                                                    |
| Closef to account the submotive                                                                                                    | e ponece a solar from the Account<br>(2 UserIDs in account)                                                                                                    | ACT: Options:                                                                                                    |
|                                                                                                    | Subm.                                                                                                    | Act Platnum 50 22 20 20 20 20 20 20 20 20 20 20 20 20                                                                                                    |
|                                                                                                    |                                                                                                    | re Level: Train<br>Flatnum<br>50 Pgrade Services ACTI Options: Ion (https)<br>sung database fields. ar sults Tab tung Results Tab                                                                                                    |
|                                                                                                    |                                                                                                    | train<br>Flatinum<br>50<br>pgrade Services<br>ACTI Options:<br>Ion (https)<br>ating database fields.<br>ar<br>sults Tab<br>ting Results Tab                                                                                                    |

Copyright (c) 2002-2011 Summit 5 LLC Sage Connected Services Version: 14.0.500.0